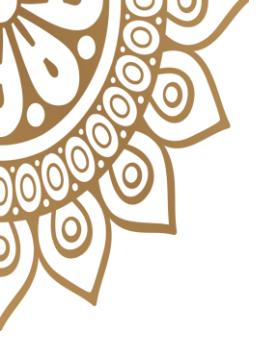

UBND TỈNH PHÚ YÊN Sở THÔNG <u>TIN VÀ TRUYỀ</u>N THÔNG

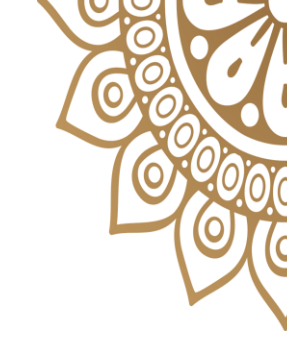

### CÁCH ĐẶT LỊCH HỆN ĐĂNG KÝ CHỨNG THỰC ĐIỆN TỬ VÀ NHẬN FILE BẢN SAO ĐIỆN TỬ

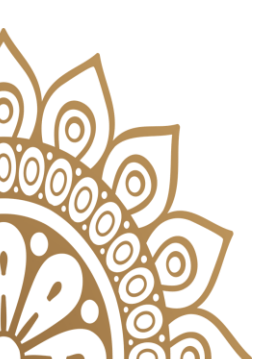

Phú Yên, tháng 3 năm 2023

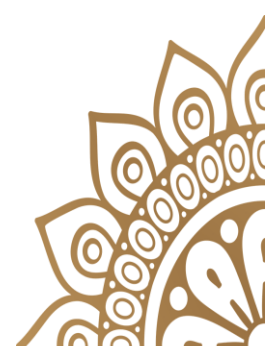

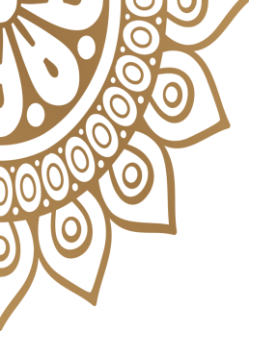

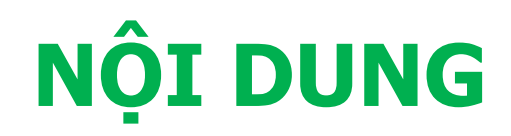

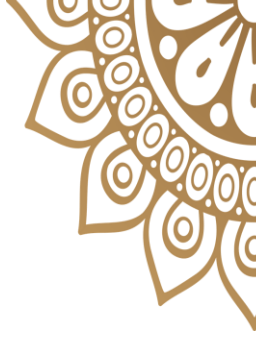

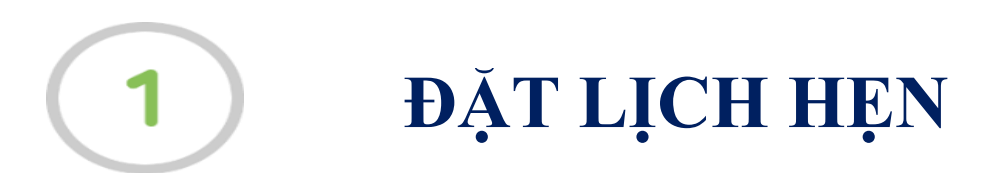

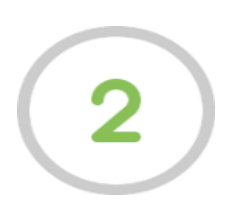

#### NHẬN FILE CHỨNG THỰC ĐIỆN TỬ

# ĐẶT LỊCH HỆN

- Người dân, doanh nghiệp truy cập vào cổng DVCQG tại địa chỉ: <u>https://dichvucong.gov.vn</u>.

- Trong menu Thông tin và Dịch vụ, chọn dịch vụ công nổi bật, như sau:

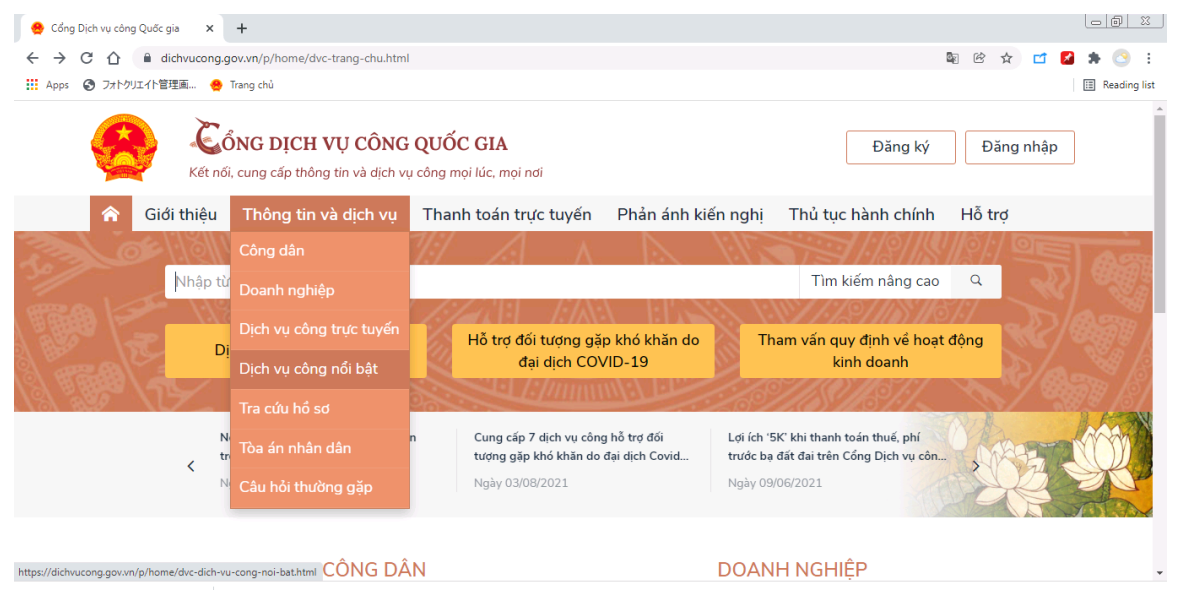

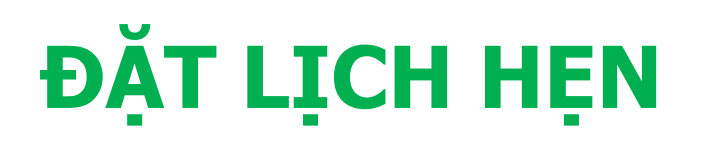

# - Hệ thống hiển thị danh sách các dịch vụ công nổi bật, như sau:

| 😫 Cổng Dịch vụ công Quốc gia 🗙 🕂                                                                                                    |                                                             |
|----------------------------------------------------------------------------------------------------|-------------------------------------------------------------|
| ← → C ☆ (a) dichvucong.gov.vn/p/home/dvc-dich-vu-cong-noi-bat.html                                                                                                    | 🕸 🖻 🛧 📑 🛃 🖈 📀 :                                             |
| 👬 Apps 🔇 フォトクリエイト管理画 🔮 Trang chủ                                                                                                    | III Reading list                                            |
| Dịch vụ công nổi bật                                                                                                    |                                                             |
| Nhập từ khóa tìm kiếm dịch vụ công nổi bật                                                                                                    | Tìm kiếm nâng cao Tìm kiếm                                  |
|                                                                                                    |                                                             |
| Công dân Doanh nghiệp                                                                                                    |                                                             |
|                                                                                                    |                                                             |
| Đăng ký, cấp biển số xe (thực hiện tại cấp tỉnh)                                                                                                    |                                                             |
| Thủ tục chứng thực bản sao từ bản chính giấy tờ, văn bản do cơ quan, tổ chức có thẩm quyển<br>quyển của Việt Nam liên kết với cơ quan, tổ chức có thẩm quyển của nước ngoài cấp hoặc chứng n | của nước ngoài; cơ quan, tổ chức có thẩm<br><sup>h</sup> ận |
| 🖺 🛛 Thủ tục chứng thực bản sao từ bản chính giấy tờ, văn bản do cơ quan tổ chức có thẩm quyền của \                                                                                          | Việt Nam cấp hoặc chứng nhận                                |
| 📋 Cấp điện mới từ lưới điện hạ áp                                                                                                    |                                                             |
| 📋 Đồi Giấy phép lái xe                                                                                                    |                                                             |
| 📋 🛛 Thay đổi chủ thể hợp đồng mua bán điện                                                                                                    |                                                             |
| 😰 Cấp Giấy phép lái xe quốc tế                                                                                                    |                                                             |
|                                                                                                    |                                                             |

 Người dân, doanh nghiệp chọn thủ tục: Thủ tục chứng thực bản sao từ bản chính giấy tờ, văn bản do cơ quan tổ chức có thẩm quyền của VN cấp hoặc chứng nhận.

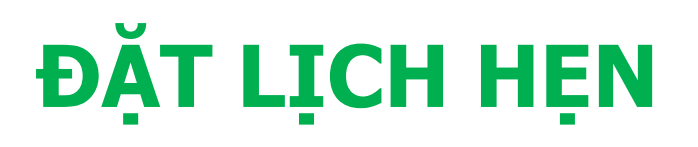

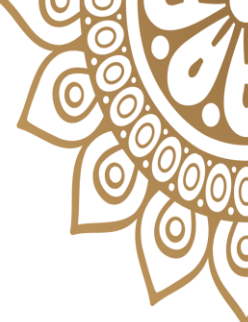

# - Hệ thống hiển thị màn hình hướng dẫn thông tin thủ tục hành chính, như sau:

| Cổng Dịch vụ công Quốc gia x +                                                                                                    |                                                |                   |
|----------------------------------------------------------------------------------------------------|------------------------------------------------|-------------------|
| Apps ② フォトクリエイト管理画 ・ Trang chú                                                                                                    | Reading list                                   |                   |
| Trang chủ $>$ Chi tiết thủ tục hành chính                                                                                                    | Î                                              |                   |
| Thủ tục chứng thực bản sao từ bản chính giấy tờ, văn bản do                                                                                                    | Chọn cơ quan tư pháp                           | Chon UBND tỉnh    |
| cơ quan tô chức có thâm quyền của Việt Nam cập hoặc<br>chứng nhận                                                                                                    | ● Tỉnh/ Thành phố                              |                   |
| > Xem chi tiết                                                                                                    | UBND tỉnh Phú Yên 🔹                            | -> Chọn UBND cấp  |
| Trình tự thực hiện                                                                                                    | Ủy ban nhân dân thành phố Tuy <del>∐òa ▼</del> | huyện, thành phố, |
| ^                                                                                                    | UBND Phường/Xã Phòng Tư Pháp                   |                   |
| + Người yêu cầu chứng thực phải xuất trình bản chính giấy tờ, văn bản làm cơ sở để chứng thực<br>bản sao và bản sao cần chứng thực.                                                                                                    | UBND Phường 7 - tỉnh Phú Yên 🔹                 | thị xã            |
| + Trường hợp người yêu cầu chứng thực chỉ xuất trình bản chính thì cơ quan, tổ chức tiến hành<br>chụp từ bản chính để thực hiện chứng thực, trừ trường hợp cơ quan, tổ chức không có phương                                                                                                   | Đồng ý                                         |                   |
| tiện đề chụp.<br>Người thực hiện chứng thực kiểm tra bản chính đối chiếu với bản cao, nếu nội dụng bản cao.                                                                                                    |                                                | Chộn UBND         |
| đúng với bản chính. Bản chính giấy tờ, văn bản chính, do chiếu với bản sáo, nếu hội dùng bản sáo<br>đúng với bản chính. Bản chính giấy tờ, văn bản không thuộc các trường hợp bản chính giấy tờ,<br>văn bản không được dùng làm cơ sở để chứng thực bản sao thì thực hiện chứng thực như sau: |                                                | Phường, xã hoặc   |
| * Ghi đầy đủ lời chứng chứng thực bản sao từ bản chính theo mẫu quy định;                                                                                                    |                                                | Ç, .              |
|                                                                                                    |                                                | Phòng Tư pháp     |
| - Sau đó nhấn vào nút Đồng                                                                                                    | <b>ý</b> để đặt lịch hệ                        | en                |

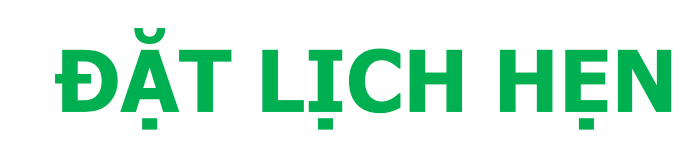

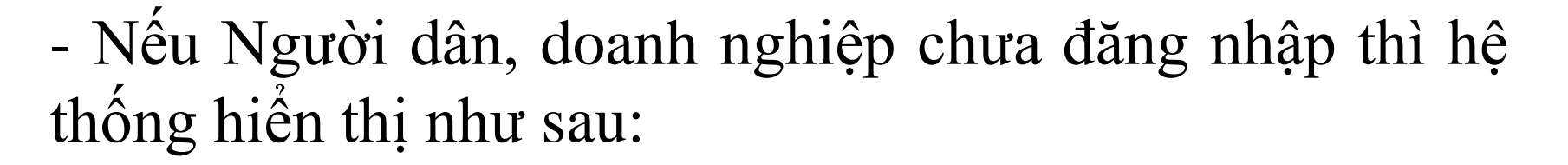

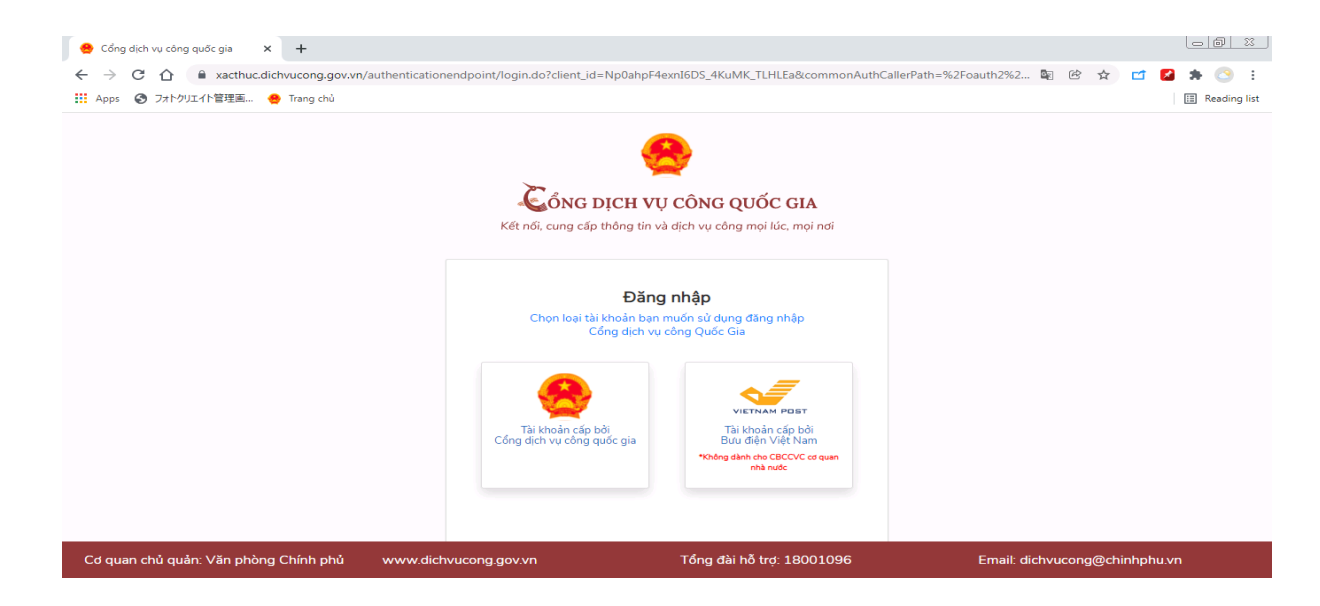

 Người dân, doanh nghiệp đăng nhập vào hệ thống thông qua tài khoản cấp bởi cổng dịch vụ quốc gia đã được đăng ký trước đó, màn hình xuất hiện như sau:

| 🤗 Cổng Dịch vụ công Quốc gia 🗙 🕂                                                                                                    |                                                                                                    | <u> </u>          |
|----------------------------------------------------------------------------------------------------|----------------------------------------------------------------------------------------------------|-------------------|
| <ul> <li>              ・ C 合             ・ ▲ xacthuc.dichvucong.gov.vn/au             ・ ▲ Apps             ・ ③ フォトクリエイト管理画             ・ ● Trang chù      </li> </ul> | uthenticationendpoint/vnconnect-authenticator.jsp?client_id=9N4BXPXjlgMfcSt0cvAYc2W0Jw4a&commonAuthCal | llerP 🔄 论 🏠 🗂 💋 🏇 |
|                                                                                                    | Đăng nhập<br>CMT/CCCD Usb ký số Sim ký số                                                              |                   |
|                                                                                                    | Tên đăng nhập                                                                                          |                   |
|                                                                                                    | Nhập CMT/CCCD                                                                                          |                   |
|                                                                                                    | Mật khẩu                                                                                               |                   |
|                                                                                                    | Nhập mật khẩu                                                                                          |                   |
|                                                                                                    | Nhập mã xác thực                                                                                       |                   |
|                                                                                                    | Quên mật khẩu?                                                                                         |                   |
|                                                                                                    |                                                                                                    |                   |

- Tùy theo tài khoản Người dân, doanh nghiệp đăng nhập vào hệ thống.

Nếu chưa có thì Người dân, doanh nghiệp kích vào Đăng ký.

### ĐẶT LỊCH HỆN

#### - Sau khi đăng nhập, màn hình hiển thị như sau:

| 🤗 Cổng Dịch vụ công Quốc gia 🗙 🤗 Xem lịch công tác đơn vị 🗙 🕇                                      |                                       |
|----------------------------------------------------------------------------------------------------|---------------------------------------|
| ← → C 🏠 🕯 dichvucong.gov.vn/p/home/dvc-cap-ban-sao-tu-ban-chinh-dlh.html?type=1&id=365036&id2=2630 | 🗟 🖻 🛧 🖬 💋 🛊 📀 :                       |
| 👬 Apps 🔞 フォトクリエイト管理画 🤮 Trang chù                                                                   | 🔝 Reading list                        |
|                                                                                                    | · · · · · · · · · · · · · · · · · · · |

Thủ tục chứng thực bản sao từ bản chính giấy tờ, văn bản do cơ quan tổ chức có thẩm quyền của Việt Nam cấp hoặc chứng nhận

| Thông tin người từng hực bản sao từ bản chính         Tên đối tượng       Lê Thị Thanh Kiếu         Ngày sinh       25/11/1979       CMND/CCCD/MST       21018491         Email       lethithanhkieu@phuyen.gov.vn       Số điện thoại       0708531513         Địa chỉ       Phường Phú Thạnh, Thành phố Tuy Hòa, Tỉnh Phú Yên       V         Loại giấy tờ cản chứ vự tực *       V       V         Đặt lịch hẹn *       V       V | Kính gửi :                            | UBND Phường 7 - tỉnh Phú Yên - Thành phố Tuy Hoà | - Tỉnh Phú Yên |                 |   |
|----------------------------------------------------------------------------------------------------|---------------------------------------|--------------------------------------------------|----------------|-----------------|---|
| Tên đối tượng       Lê Thị Thanh Kiếu         Ngày sinh       25/11/1979         Iehithanhkieu@phuyen.gov.vn       Số điện thoại         Or08531513         Địa chỉ       Phường Phú Thạnh, Thành phố Tuy Hòa, Tỉnh Phú Yên         Loại giấy tờ cần thực *         Chứng minh nhân         Đặt lịch hẹn *                                                                                                    | Thông tin ngu                         | ười đăng ký chứng thực bản sao từ bản chính      |                |                 |   |
| Ngày sinh     25/11/1979     CMND/CCCD/MST     221018491       Email     lethithanhkieu@phuyen.gov.vn     Số điện thoại     0708531513       Địa chỉ     Phường Phú Thạnh, Thành phố Tuy Hòa, Tỉnh Phú Yên     Image: Cháng minh nhân diễn thực thực thực thực thực thực thực thực                                                                                                    | Tên đối tượng                         | Lê Thị Thanh Kiểu                                |                |                 |   |
| Email lethithanhkieu@phuyen.gov.vn Số điện thoại 0708531513   Địa chỉ Phường Phú Thạnh, Thành phố Tuy Hòa, Tỉnh Phú Yên -                                                                                                    | Ngày sinh                             | 25/11/1979                                       | CMND/CCCI      | D/MST 221018491 |   |
| Địa chỉ Phường Phú Thạnh, Thành phố Tuy Hòa, Tỉnh Phú Yên   Loại giấy tờ cắn chứng thực *   Chứng minh nhân dân   Đặt lịch hẹn *                                                                                                    | Email                                 | lethithanhkieu@phuyen.gov.vn                     | Số điện thoạ   | i 0708531513    |   |
| Loại giấy tờ cần chứng thực *<br>Chứng minh nhân dân ~<br>Đặt lịch hẹn *                                                                                                    | Địa chỉ                               | Phường Phú Thạnh, Thành phố Tuy Hòa, Tỉnh Phú Yê | n              |                 |   |
| Đặt lịch hẹn *                                                                                                    | Loại giấy tờ cần c<br>Chứng minh nhâr | hứng thực *<br>n dân                             |                |                 | ~ |
| 31/12/2021 # 9500                                                                                                    | Đặt lịch hẹn *                        |                                                  | eb00           |                 |   |
|                                                                                                    |                                       | Bỏ qua                                           | Đặt lịch l     | hẹn             |   |

- ND/DN chọn loại giấy tờ cần chứng thực, chọn ngày hẹn, giờ hẹn.

- Sau đó nhấn Đặt lịch hẹn.

### ĐẶT LỊCH HỆN

- Hệ thống hiển thị thông báo thành công và mã lịch hẹn

| Dịch vụ công Quốc gia                                   | 🗙 🤮 Xem lịch công tác đơn v                  | ×   +                                    |                         |                         |
|---------------------------------------------------------|----------------------------------------------|------------------------------------------|-------------------------|-------------------------|
| <ul> <li>C ① ● dichvu</li> <li>③ フォトクリエイト管理画</li> </ul> | ucong.gov.vn/p/home/dvc-cap-b<br>😤 Trang chủ | ın-sao-tu-ban-chinh-dlh.html?type=1&id=3 | 65036&id2=2630          | 💱 🕑 ☆ 🖬 🛃 🌲 📀 🗄         |
| Thủ tục cl<br>của Việt N                                | hứng thực bả<br>Nam cấp hoặc                 |                                          |                         | × tổ chức có thẩm quyền |
| Kính gửi :                                              | UBND Phường 7 -                              |                                          |                         |                         |
| Thông tin ngu                                           | ười đăng ký chứng                            | Chúc mừng bạn đã đặt                     | lịch hẹn thành công     |                         |
| Tên đối tượng                                           | Lê Thị Thanh Kiểu                            | Mã lịch hẹn của bạn là:                  | CTÐT-211228-0008        |                         |
| Ngày sinh                                               | 25/11/1979                                   |                                          |                         |                         |
| Email                                                   | lethithanhkieu@phuyen                        | gov.vn                                   | Số điện thoại 070853151 | 13                      |
| Địa chỉ                                                 | Phường Phú Thạnh, Thà                        | nh phố Tuy Hòa, Tỉnh Phú Yên             |                         |                         |
| Loại giấy tờ cần c                                      | chứng thực *                                 |                                          |                         |                         |
| Chọn loại giấy                                          | tờ                                           |                                          |                         | ×                       |
| Đặt lịch hẹn *<br>31/12/2021                            |                                              |                                          | Chọn giờ hẹn            | ¥                       |
|                                                         |                                              | Bỏ qua                                   | Đặt lịch hẹn            |                         |

- Hệ thống gửi sms tới số điện thoại của ND/DN thông báo mã lịch hẹn và thời gian hẹn.

- ND/DN có thể vào **Thông tin cá nhân** để quản lý thông tin tài khoản.

## NHẬN FILE CHỨNG THỰC ĐIỆN TỦ

- Khi đã hoàn tất việc đặt lịch hẹn, ND/DN tới cơ quan tư pháp thông báo với cán bộ tư pháp có tài khoản và cung cấp CMND/CCCD hoặc MST, khi đó sau khi cơ quan tư pháp hoàn tất việc cấp bản chứng thực điện tử, thì hồ sơ sẽ được gửi về tài khoản đã đăng ký trên Cổng.

- Nhận kết quả chứng thực điện tử:

+ Vào Cổng dịch vụ công quốc gia http://dichvucong.gov.vn

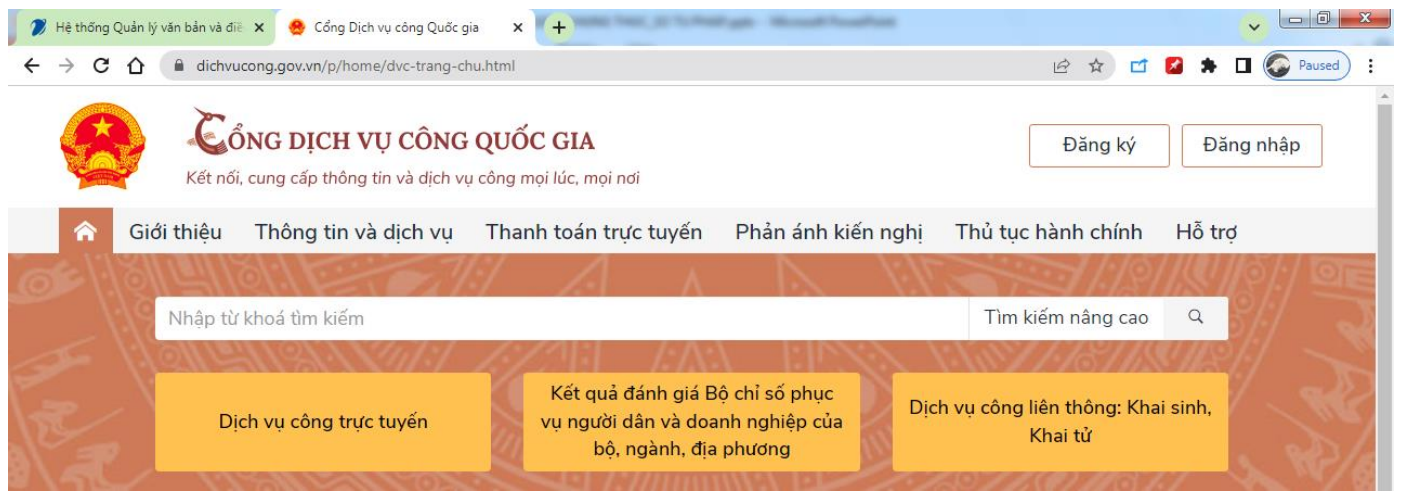

#### NHẬN FILE CHỨNG THỰC ĐIỆN TƯ

+ Kích chọn vào đăng nhập, chọn Tài khoản cấp bởi Cổng dịch vụ công quốc gia, Nhập vào Tên đăng nhập, mật khẩu và Mã xác thực. Sau đó kích vào nút Đăng nhập

| 🌮 Hệ thống Quản lý văn bản và điề 🗙 🖉 😁 Cổng Dịch vụ công Quốc g                           |                                                                                                    |                         |
|--------------------------------------------------------------------------------------------|----------------------------------------------------------------------------------------------------|-------------------------|
| $\leftrightarrow$ $\rightarrow$ C $\triangle$ (a xacthuc.dichvucong.gov.vn/authentication) | nendpoint/vnconnect-authenticator.jsp?client_id=9N4BXPXjlgMfcSt0cvAYc2W0 •                                                                                                    | 🖻 🖈 🗂 🎑 🛸 🔲 🌍 Paused) 🗄 |
| C → C → C → C → C → C → C → C → C → C →                                                    | Anangomit/vnconnect-autmenticator/sp/client/ga=yn4exx/sjighticstuc/vncc/vuc. •••<br>Constraints of the second second secon |                         |
|                                                                                            | Tên đăng nhập<br>221018491<br>Mật khẩu                                                                                                    |                         |
|                                                                                            | Nhập mã xác thực<br>198ic 198i cí C                                                                                                    |                         |
|                                                                                            | Đăng nhập<br>———— Hoặc đăng nhập bằng ————                                                                                                    |                         |
|                                                                                            | VNPT SmartCA<br>Chưa có tài khoản? Đăng ký                                                                                                    |                         |

#### NHẬN FILE CHỨNG THỰC ĐIỆN TƯ

# + Mã OTP được gửi đến số điện thoại đã đăng ký, kích vào nút **xác nhận**.

| 7 Hệ thống Quản lý văn bản và điề X 😁 Cổng Dịch vụ công Quốc g | gia × +                                                         |                               |                   |
|----------------------------------------------------------------|-----------------------------------------------------------------|-------------------------------|-------------------|
| ← → C ① iii xacthuc.dichvucong.gov.vn/authenticatio            | onendpoint/vnconnect-authenticator.jsp?client_id=9N4BXPXjIgMfcS | t0cvAYc2W0Jw4a 🖻 😭 🗹 💋        | Paused :          |
|                                                                | <u>e</u>                                                        |                               |                   |
|                                                                |                                                                 |                               |                   |
|                                                                | Song Dịch Vụ cong quoc gia                                      |                               |                   |
|                                                                | Kecho, cung cap thông tin và tịch vậ công mộn tế, mội hội       |                               |                   |
|                                                                | Xác thực mã OTP                                                 |                               |                   |
|                                                                | Mã xác thực đã được gửi qua số điện                             |                               |                   |
|                                                                | thoại: 0708xxx513                                               |                               |                   |
|                                                                | Nhập mã OTP:                                                    |                               |                   |
|                                                                | 9 8 5 3 1 9                                                     |                               |                   |
|                                                                | Bạn chưa nhận được mã? <mark>Gửi lại OTP</mark>                 |                               |                   |
|                                                                | vic suits                                                       |                               |                   |
|                                                                | XAC NHẠN                                                        |                               |                   |
|                                                                | Chọn phương thức xác thực khác                                  |                               |                   |
|                                                                | Mất số điện thoại nhận OTP.                                     |                               |                   |
|                                                                | Chưa có tài khoản? Đăng ký                                      |                               |                   |
|                                                                |                                                                 |                               |                   |
|                                                                |                                                                 |                               |                   |
|                                                                |                                                                 |                               |                   |
|                                                                |                                                                 |                               |                   |
|                                                                |                                                                 |                               |                   |
|                                                                |                                                                 |                               |                   |
|                                                                |                                                                 |                               |                   |
| Cơ quan chủ quản: Văn phòng Chính p                            | nhủ www.dichvucong.gov.vn Tổng đài hỗ trợ: 1800:                | 1096 Email: dichvucong@chinhp | hu.vn             |
| 🚱 🚞 🗿 💺 🔍 🥙 🚥                                                  | 🔇 W 🖄 🖪 📑 🗠                                                     |                               | 🖋 🔹 🔛 📭 🛛 9:51 SA |

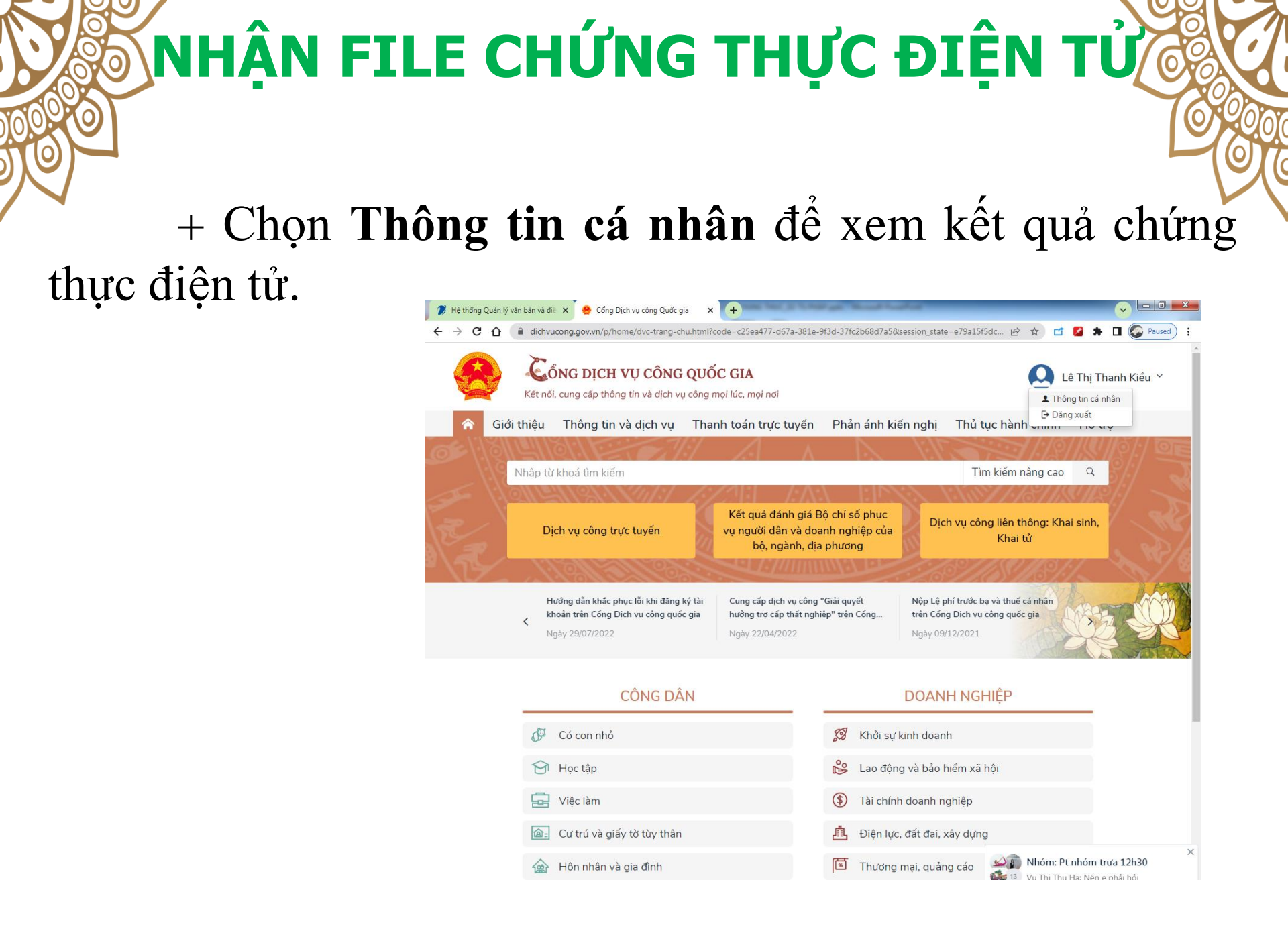

#### NHẬN FILE CHỨNG THỰC ĐIỆN TƯ

#### + Kết quả chứng thực điện tử:

| Hệ thống Quản lý văn bản và | à điề 🗙 🏾 🐣 Cổng l             | Dịch vụ công Quốc gia 🛛 🗙 🕇                              | one has a long               | and the set of the set of the     | _                  | _             | - 0          |
|-----------------------------|--------------------------------|----------------------------------------------------------|------------------------------|-----------------------------------|--------------------|---------------|--------------|
| → C û 🗎 dich                | hvucong.gov.vn/p/h             | ome/dvc-dich-vu-cong-cua-toi.ht                          | ml                           |                                   | Ê                  | 🗠 🖆 🛃         | 🕨 🔲 🔕 Paused |
| Két l                       | ÔNG DỊCH<br>nối, cung cấp thôi | <b>VỤ CÔNG QUỐC Gì</b><br>ng tin và dịch vụ công mọi lúc | <b>A</b><br>mọi nơi          |                                   |                    | Lê Thị        | Thanh Kiểu ≚ |
| 🟫 Giới thiệu                | ı Thông tin                    | và dịch vụ Thanh to                                      | án trực tuyến                | Phản ánh kiến ngl                 | nị Thủ tục hàn     | h chính Hỗ    | trợ          |
| Trang chủ > Danh s          | ách dich vu của tớ             | ôi                                                       |                              |                                   |                    |               |              |
| 5                           |                                |                                                          |                              |                                   |                    |               |              |
| C                           |                                |                                                          | n vụ công d                  | của tôi                           |                    |               |              |
| Lê Thị Tha                  | nh Kiểu                        | Tên dịch vụ công                                         |                              |                                   |                    |               |              |
| 0                           | 4                              | Nhập tên dịch vụ công                                    |                              |                                   |                    |               |              |
| Hồ sơ                       | +<br>Hồ sơ                     | Mã hổ sơ                                                 |                              | Trạn                              | g thái hồ sơ       |               |              |
| đã hoàn thành               | đang xử lý                     | Nhập mã hồ sơ                                            |                              | (                                 | Chọn trạng thái hồ | sð            | •            |
| 📰 Thông tin tà              | i khoản →                      |                                                          |                              | Tìm kiếm                          |                    |               |              |
| Thông tin đị                | ah danh                        |                                                          |                              |                                   |                    |               |              |
| Thông tin mở                | ở rông                         |                                                          |                              |                                   |                    |               |              |
| Duản lý dịch                | vu công →                      | Thủ tục chứng th<br>quyền của Việt N                     | ực bản sao tù<br>am cấp hoặc | r bản chính giấy tờ<br>chứng nhận | , văn bản do cơ    | ơ quan tổ chứ | c có thẩm    |
|                             |                                | Đã trả kết quả                                           |                              | 5                                 |                    |               |              |
| Dich vụ công                |                                | Mã HS                                                    | Đơn vị thực hiệ              | 'n                                | Ngày tiếp nhận     | Ngày trả      | Thao tác     |
| Tiện ích                    |                                | G22.99-230301-<br>0104871                                | Phòng Tư pháp<br>Phú Yên     | ) - huyện Tuy An - tỉnh           | 01/03/2023         | 01/03/2023    | 8. 🗠         |
| 🕞 Liên kết tài l            | khoản                          | 🖒 RẤT HÀI LÒNG 📩 H                                       | IÀI LÒNG 🖓 KHÔ               | NG HÀI LÒNG                       |                    |               |              |
|                             |                                |                                                          |                              |                                   |                    |               |              |

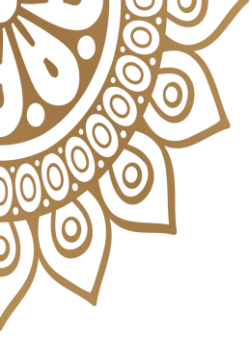

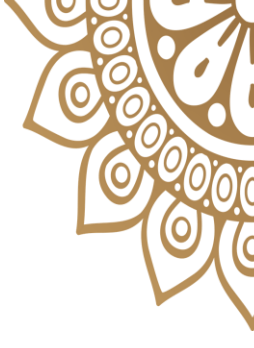

## CẢM ƠN ĐÃ LẮNG NGHE!

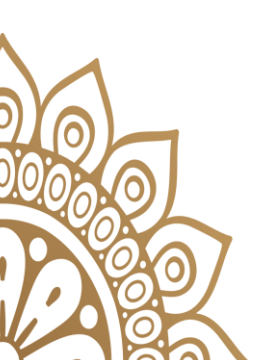

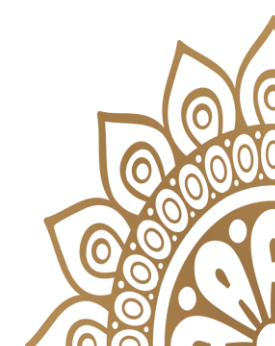